# Σχεδιάγραμμα μενού

## Λίστα των μενού

Μενού αναλωσίμων

Αντικατάσταση αναλωσίμων Κασέτα κυανής εκτύπωσης Κασέτα εκτύπωσης ματζέντα Κασέτα κίτρινης εκτύπωσης Κασέτα ασπρόμαυρης εκτύπωσης Φωτοαγωγός κυανού χρώματος Φωτοαγωγός ματζέντα χρώματος Φωτοαγωγός κίτρινου χρώματος Φωτοαγωγός ασπρόμαυρης εκτύπωσης Δοχείο υπολειμμάτων μελανιού Μονάδα τήξης Μονάδα μεταφοράς

#### Ασφάλεια

Διάφορες ρυθμίσεις ασφαλείας Εκτύπωση εμπιστευτικών εργασιών Καθαρισμός δίσκου<sup>1</sup> Αρχείο καταγραφής ελέγχου ασφαλείας Ορισμός ημερομηνίας και ώρας

#### Μενού χαρτιού

Προεπιλεγμένη προέλευση Μέγεθος/τύπος χαρτιού Ρύθμιση τροφοδότη πολλαπλής χρήσης Αντικατάσταση μεγέθους Υφή χαρτιού Βάρος χαρτιού Τοποθέτηση χαρτιού Προσαρμοσμένοι τύποι Προσαρμοσμένα ονόματα Γενική ρύθμιση

#### Αναφορές

Σελίδα ρυθμίσεων μενού Στατιστικά στοιχεία συσκευής Μενού μονάδας Σελίδα ρυθμίσεων δικτύου Σελίδα ρυθμίσεων δικτύου [x] Λίστα προφίλ Εκτύπωση γραμματοσειρών Εκτύπωση καταλόγου Αναφορά συσκευής

#### Ρυθμίσεις

Γενικές ρυθμίσεις flash Ρυθμίσεις εκτύπωσης

#### Δίκτυο/Θύρες

Ενεργό ΝΙΟ Τυπικό δίκτυο<sup>2</sup> Τυπική USB Παράλληλη [x] Σειριακή [x] Ρύθμιση SMTP

#### Βοήθεια

Εκτύπωση όλων των οδηγών Ποιότητα χρώματος Ποιότητα εκτύπωσης Οδηγός εκτύπωσης Οδηγός μέσων Οδηγός ελαττωμάτων εκτύπωσης Σχεδιάγραμμα μενού Οδηγός πληροφοριών Οδηγός σύνδεσης Οδηγός μετακίνησης Οδηγός αναλωσίμων

<sup>1</sup> Αυτό το μενού εμφανίζεται μόνο εάν έχει εγκατασταθεί ένας σκληρός δίσκος εκτυπωτή.

<sup>2</sup> Ανάλογα με τη διαμόρφωση του εκτυπωτή, αυτό το στοιχείο μενού εμφανίζεται ως "Τυπικό δίκτυο", "Ασύρματο δίκτυο" ή "Δίκτυο" [x].

## Χρήση της οθόνης αφής του πίνακα ελέγχου του εκτυπωτή

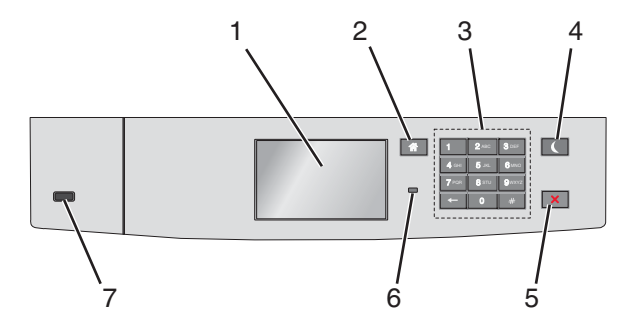

| Ρύθμιση |                                 | Σκοπός                                                                                                    |
|---------|---------------------------------|----------------------------------------------------------------------------------------------------|
| 1       | Οθόνη                           | Προβολή της κατάστασης του εκτυπωτή.                                                                                                    |
|         |                                 | Δυνατότητα ρύθμισης και λειτουργίας του εκτυπωτή.                                                                                                    |
| 2       | Κουμπί αρχικής<br>οθόνης        | Επιστροφή στην αρχική οθόνη.                                                                                                    |
| 3       | Πληκτρολόγιο                    | Εισαγωγή αριθμών, γραμμάτων ή συμβόλων.                                                                                                    |
| 4       | Κουμπί αναστολής<br>λειτουργίας | <ul> <li>Ενεργοποίηση αναστολής λειτουργίας</li> <li>Ακολουθούν οι καταστάσεις βάσει της ενδεικτικής λυχνίας και του κουμπιού αναστολής λειτουργίας:</li> <li>Είσοδος ή έξοδος από αναστολή λειτουργίας</li> <li>Η φωτεινή ένδειξη ανάβει με σταθερό πράσινο φως.</li> <li>Το κουμπί αναστολής λειτουργίας δεν είναι αναμμένο.</li> <li>Λειτουργία σε κατάσταση αναστολής λειτουργίας</li> <li>Η φωτεινή ένδειξη ανάβει με σταθερό πράσινο φως.</li> <li>Το κουμπί αναστολής λειτουργίας δεν είναι αναμμένο.</li> <li>Λειτουργία σε κατάσταση αναστολής λειτουργίας</li> <li>Η φωτεινή ένδειξη ανάβει με σταθερό πράσινο φως.</li> <li>Το κουμπί αναστολής λειτουργίας ανάβει με σταθερό πρόσινο φως.</li> <li>Το κουμπί αναστολής λειτουργίας ανάβει με σταθερό πορτοκαλί φως.</li> <li>Είσοδος ή έξοδος από λειτουργίας ανάβει με σταθερό πορτοκαλί φως.</li> <li>Είσοδος ή έξοδος από λειτουργίας αναβοτοποίησης</li> <li>Η φωτεινή ένδειξη ανάβει με σταθερό πρόσινο φως.</li> <li>Το κουμπί αναστολής λειτουργίας αναβοσβήνει με πορτοκαλί φως.</li> <li>Λειτουργία σε κατάσταση αδρανοποίησης</li> <li>Η φωτεινή ένδειξη δεν είναι αναμμένη.</li> <li>Το κουμπί αναστολής λειτουργίας αναβοσβήνει με πορτοκαλί φως για 0,1 δευτερόλεπτο και, στη συνέχεια, σβήνει εντελώς για 1,9 δευτερόλεπτα παλλόμενο.</li> <li>Οι ακόλουθες ενέργειες επαναφέρουν τον εκτυπωτή από την κατάσταση αναστολής λειτουργίας:</li> <li>Πάτημα της οθόνης ή οποιοδήποτε κουμπιού</li> <li>Ανοιγμα Θήκης 1 ή τοποθέτηση χαρτιού σε τροφοδότη διαφορετικών μεγεθών</li> <li>Ανοιγμα θύρας ή καλύμματος</li> <li>Αποστολή μιας εργασίας εκτύπωσης από τον υπολογιστή</li> <li>Εκτέλεση επαναφοράς κατά την ενεργοποίηση με το κύριο διακόπτη ρεύματος</li> <li>Σύνδεση συσκευής σε θύρα USB</li> </ul> |
| 5       | Κουμπί<br>Διακοπή/Άκυρο         | Σταματά κάθε δραστηριότητα του εκτυπωτή.<br><b>Σημείωση:</b> Όταν στην οθόνη εμφανιστεί η ένδειξη <b>Τερματίστηκε</b> , εμφανίζεται μια λίστα<br>επιλογών.                                                                                                    |
| 6       | Ενδεικτική λυχνία               | Έλεγχος της κατάστασης του εκτυπωτή<br>• Απενεργοποίηση—Ο εκτυπωτής είναι απενεργοποιημένος.<br>• Αναβοσβήνει πράσινο—Ο εκτυπωτής προθερμαίνεται, επεξεργάζεται δεδομένα ή εκτυπώνει.<br>• Σταθερά πράσινο—Ο εκτυπωτής είναι ενεργοποιημένος, αλλά σε αδράνεια.<br>• Αναβοσβήνει κόκκινο—Απαιτείται παρέμβαση του χειριστή.                                                                                                    |

| Ρύθμιση |          | Σκοπός                                   |
|---------|----------|------------------------------------------|
| 7       | Θύρα USB | Συνδέστε μια μονάδα flash στον εκτυπωτή. |

## Κατανόηση της αρχικής οθόνης

Όταν είναι ενεργοποιημένος ο εκτυπωτής, στην οθόνη εμφανίζεται μια βασική οθόνη, που αποκαλείται αρχική οθόνη. Χρησιμοποιήστε τα κουμπιά και τα εικονίδια της αρχικής οθόνης για να προχωρήσετε σε μια ενέργεια.

**Σημείωση:** Η αρχική οθόνη, τα εικονίδια και τα κουμπιά ποικίλλουν ανάλογα με τις ρυθμίσεις προσαρμογής της αρχικής οθόνης, τις ρυθμίσεις διαχείρισης και τις ενεργές ενσωματωμένες λύσεις.

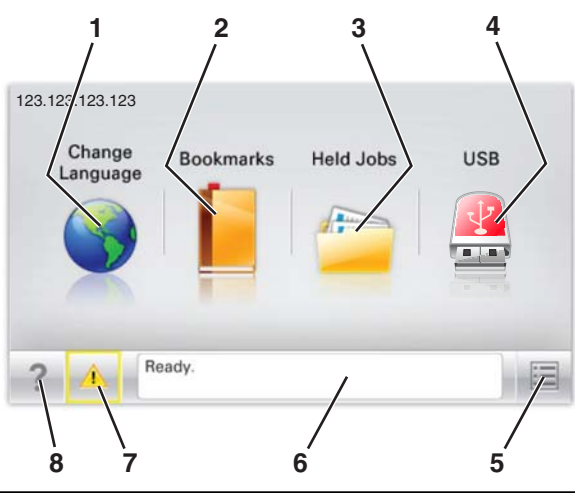

| Αγγίξτε |                                | Σκοπός                                                                                                    |
|---------|--------------------------------|----------------------------------------------------------------------------------------------------|
| 1       | Αλλαγή γλώσσας                 | Να αλλάξετε τη βασική γλώσσα του εκτυπωτή.                                                                                                    |
| 2       | Σελιδοδείκτες                  | Να δημιουργήσετε, να οργανώσετε και να αποθηκεύσετε μια σειρά από σελιδοδείκτες<br>(URLs) σε προβολή δέντρου φακέλων και συνδέσμων αρχείων.                                                                                                    |
|         |                                | Σημείωση: Η προβολή δέντρου δεν περιλαμβάνει τους σελιδοδείκτες που έχουν<br>δημιουργηθεί στην επιλογή "Φόρμες και αγαπημένα", και οι σελιδοδείκτες που βρίσκονται<br>στην προβολή δέντρου δεν μπορούν να χρησιμοποιηθούν στην επιλογή "Φόρμες και<br>αγαπημένα". |
| 3       | Εργασίες σε αναμονή            | Να εμφανίσετε όλες τις τρέχουσες εργασίες σε αναμονή.                                                                                                    |
| 4       | USB ή USB Thumbdrive           | Να προβάλετε, να επιλέξετε ή να εκτυπώσετε φωτογραφίες και έγγραφα από μια μονάδα<br>flash.                                                                                                    |
|         |                                | <b>Σημείωση:</b> Αυτό το εικονίδιο εμφανίζεται μόνο όταν επανέρχεστε στην αρχική οθόνη ενώ<br>μια κάρτα μνήμης ή μια μονάδα flash είναι συνδεδεμένη στον εκτυπωτή.                                                                                                |
| 5       | Μενού                          | Να έχετε πρόσβαση στα μενού του εκτυπωτή.                                                                                                    |
|         |                                | <b>Σημείωση:</b> Τα μενού είναι διαθέσιμα μόνο όταν ο εκτυπωτής βρίσκεται σε κατάσταση<br>ετοιμότητας.                                                                                                    |
| 6       | Γραμμή κατάστασης<br>μηνύματος | <ul> <li>Να εμφανίσετε την τρέχουσα κατάσταση εκτυπωτή όπως Έτοιμος ή Απασχολημένος.</li> </ul>                                                                                                    |
|         |                                | <ul> <li>Να εμφανίσετε τις συνθήκες του εκτυπωτή όπως Δεν υπάρχει μονάδα τήξης ή Χαμηλή<br/>στάθμη κασέτας.</li> </ul>                                                                                                    |
|         |                                | <ul> <li>Να εμφανίσετε μηνύματα παρέμβασης και οδηγίες σχετικά με την εξάλειψή τους.</li> </ul>                                                                                                    |
| 7       | Κατάσταση/Αναλώσιμα            | <ul> <li>Να εμφανίσετε μια προειδοποίηση ή ένα μήνυμα σφάλματος όταν ο εκτυπωτής απαιτεί<br/>παρέμβαση για τη συνέχιση της επεξεργασίας.</li> </ul>                                                                                                    |
|         |                                | <ul> <li>Να αποκτήσετε πρόσβαση στην οθόνη μηνυμάτων για περισσότερες πληροφορίες<br/>σχετικά με το μήνυμα και τον τρόπο εξάλειψής του.</li> </ul>                                                                                                    |

| Αγγίξτε |           | Σκοπός                                      |
|---------|-----------|---------------------------------------------|
| 8       | Συμβουλές | Να προβάλετε σχετικές πληροφορίες βοήθειας. |

Επίσης μπορεί να εμφανιστεί στην αρχική οθόνη:

| Αγγίξτε                       | Σκοπός                                                            |
|-------------------------------|-------------------------------------------------------------------|
| Αναζήτηση εργασιών σε αναμονή | Να πραγματοποιήσετε αναζήτηση στις τρέχουσες εργασίες σε αναμονή. |

### Δυνατότητες

| Λειτουργία                                            | Περιγραφή                                                                                                    |
|-------------------------------------------------------|----------------------------------------------------------------------------------------------------|
| Προειδοποίηση μηνύματος<br>παρακολούθησης λειτουργίας | Εάν κάποιο μήνυμα παρακολούθησης λειτουργίας επηρεάζει μια λειτουργία, τότε εμφανί-<br>ζεται αυτό το εικονίδιο και η κόκκινη φωτεινή ένδειξη αναβοσβήνει.                                                                                                    |
|                                                       |                                                                                                    |
| Προειδοποίηση                                         | Εάν προκύψει μια κατάσταση σφάλματος, τότε εμφανίζεται αυτό το εικονίδιο.                                                                                                    |
| <u>.</u>                                              |                                                                                                    |
| Διεύθυνση ΙΡ εκτυπωτή                                 | Η διεύθυνση ΙΡ του εκτυπωτή δικτύου βρίσκεται στην επάνω αριστερή γωνία της αρχικής                                                                                                    |
| Παράδειγμα: <b>123.123.123.123</b>                    | οθόνης και εμφανίζεται ως τέσσερις ομάδες αριθμών, χωρισμένες από τελείες. Μπορείτε να<br>χρησιμοποιείτε τη διεύθυνση IP όταν συνδέεστε στον ενσωματωμένο διακομιστή Web, ώστε<br>να προβάλλετε και να διαμορφώνετε τις ρυθμίσεις του εκτυπωτή από μακριά όταν δεν<br>βρίσκεστε δίπλα στη συσκευή. |